## How to Update iStation on a Pinellas County School Board Issued Computer

1. In the Search Window Type in SOFTWARE CENTER app and Press OPEN

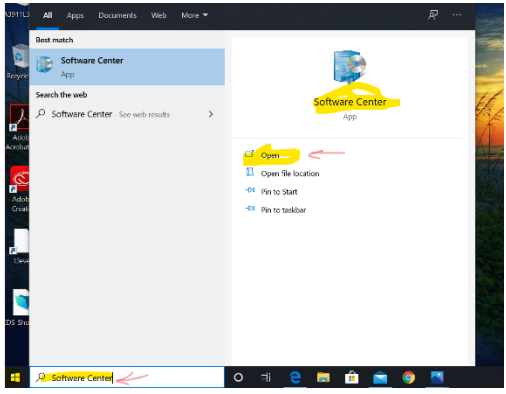

2. The Software Center App Window Will Open

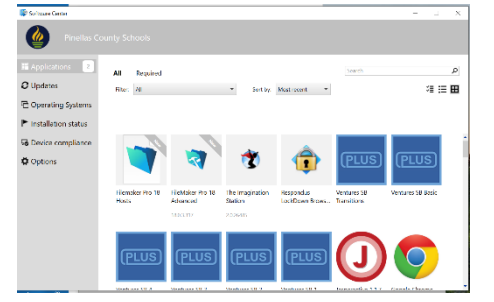

3. Select The Imagination Station icon

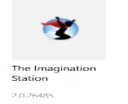

## 4. Select UNINSTALL

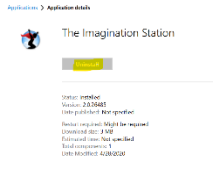

## 5. Once the program has been uninstalled the icon will change to install

## Select INSTALL

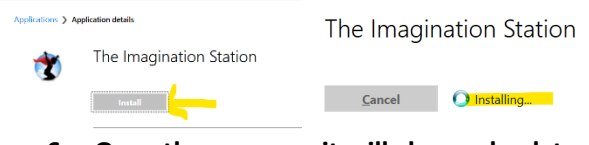

6. Once the program it will change back to uninstall. Close the Software Center

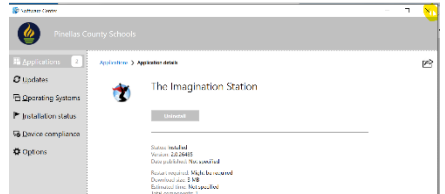

7. Go to Clever, login and select iStation from Clever. The program should now be updated and function properly